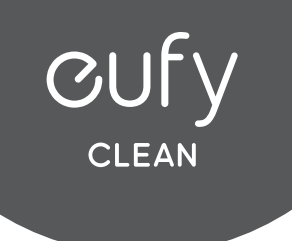

# CUFY

For FAQs and more information, please visit: www.eufy.com

# X8 Pro

Robotic Vacuum Cleaner (T2266) Robotic Vacuum Cleaner with Self-Empty Station (T2276)

**Owner's Manual** 

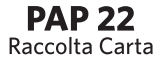

T2266/T2276 5100500xxxx V01

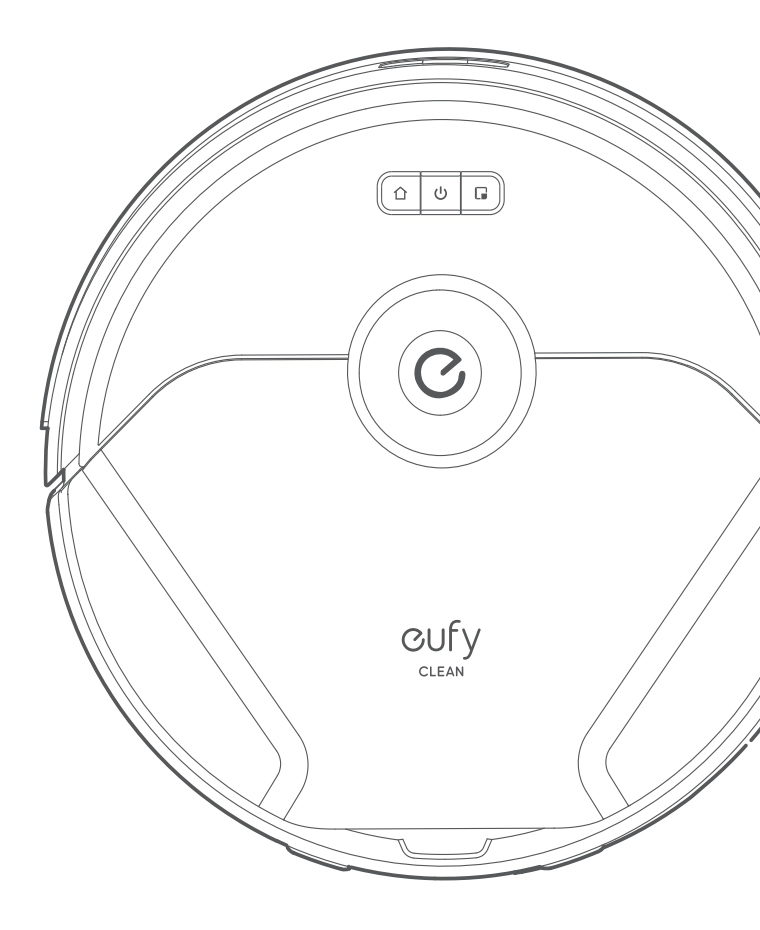

#### About Your RoboVac

#### What's in the Box

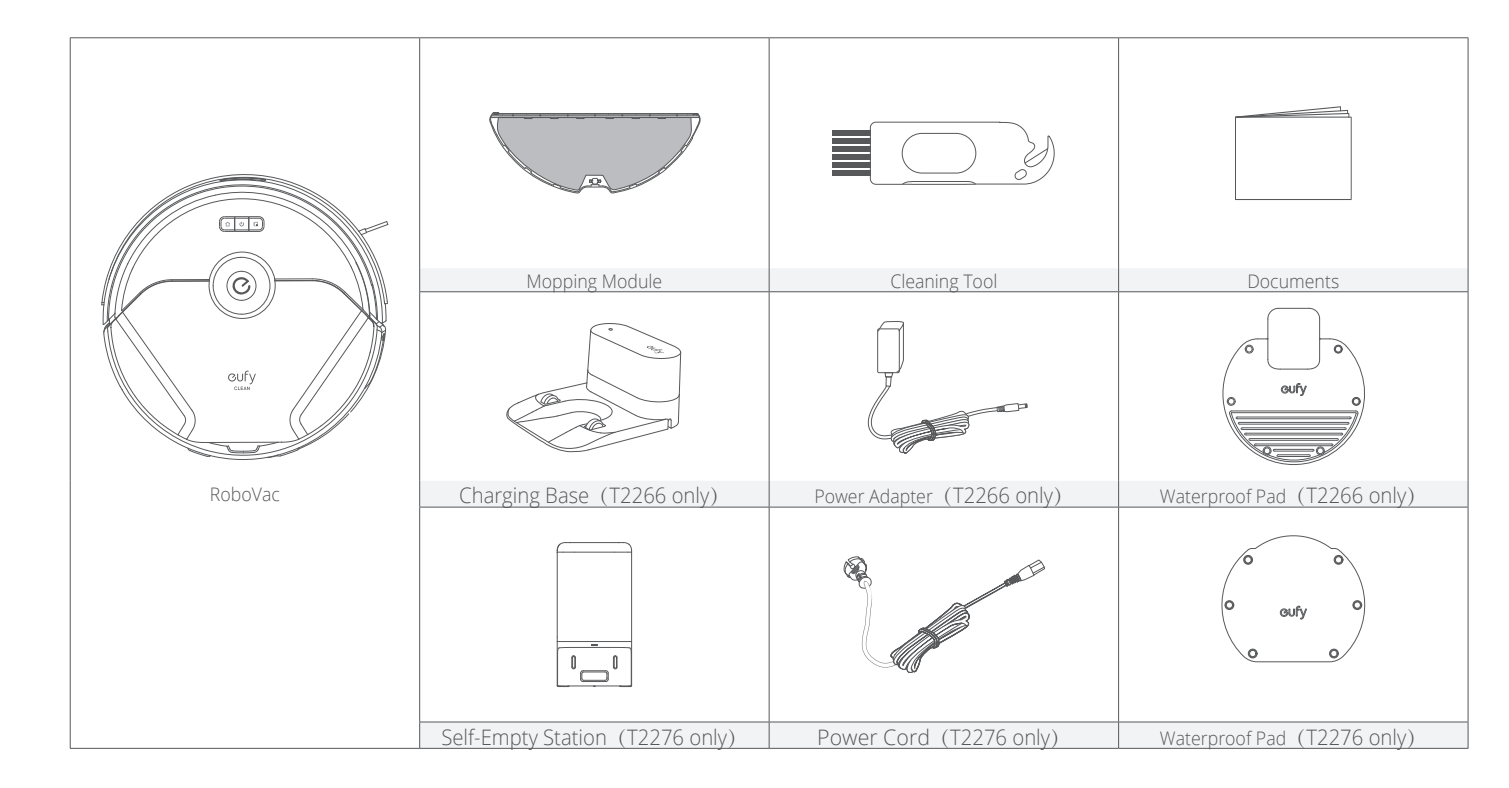

#### **Table of Contents**

#### 01 About Your RoboVac

What's in the Box RoboVac Anatomy LED Indication

#### 05 Using Your RoboVac

Important Tips Before Use Charge Your RoboVac Power On / Off Use Your RoboVac with the eufy Clean App Select a Cleaning Mode Select a Suction Power Level Use the Mopping System Use RoboVac with Amazon Alexa / The Google Assistant Set Up Virtual Wall (Available on the App Only)

# 12 Cleaning and Maintenance Clean the Dust Box and Filter Clean the Rolling Brush Clean the Side Brush Clean the Sensors and Charging Pins Clean the Swivel Wheel Clean the Mopping Cloth and Water Tank Replace the Dust Bag (T2276 Only) 17 Troubleshooting

- 20 Specifications
- 20 Customer Service

Thank you for purchasing RoboVac. Carefully read all the instructions below before using this device, and keep this manual for future reference.

#### RoboVac Anatomy

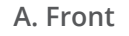

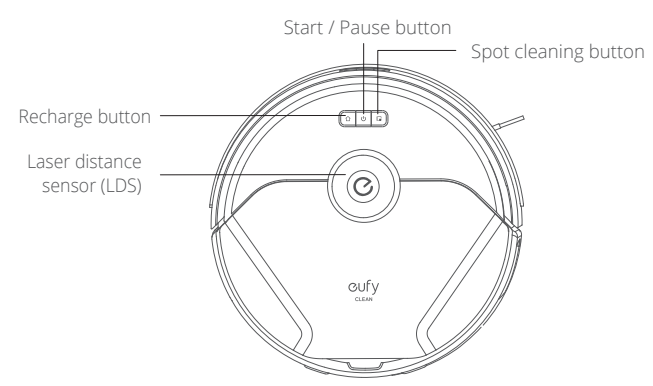

| Button | Action                                                                                                    |
|--------|----------------------------------------------------------------------------------------------------|
| 仚      | Press to return RoboVac to the Self-Empty Station /<br>Charging Base; press to pause / finish the current task<br>when working                                                                             |
| ሳ      | <ul> <li>Press and hold for 3 seconds to power on or off<br/>(when not in Charging status)</li> <li>Press to start Auto cleaning</li> <li>Press to pause / finish the current task when working</li> </ul> |
|        | Press to start Spot cleaning; press to pause / finish the current task when working                                                                                                    |
|        | Press and hold simultaneously for 5 seconds to reset the Wi-Fi connection.                                                                                                    |

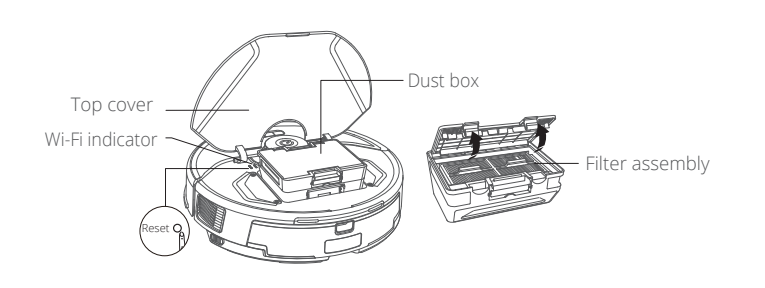

• To restart RoboVac, open the top cover and press the Reset button with sharp-pointed objects.

B. Side

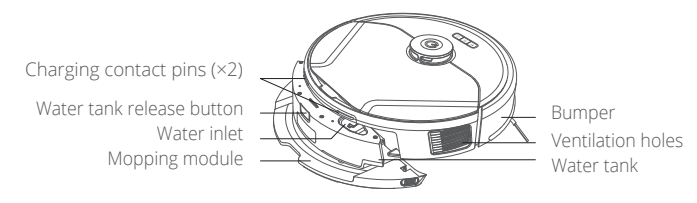

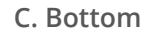

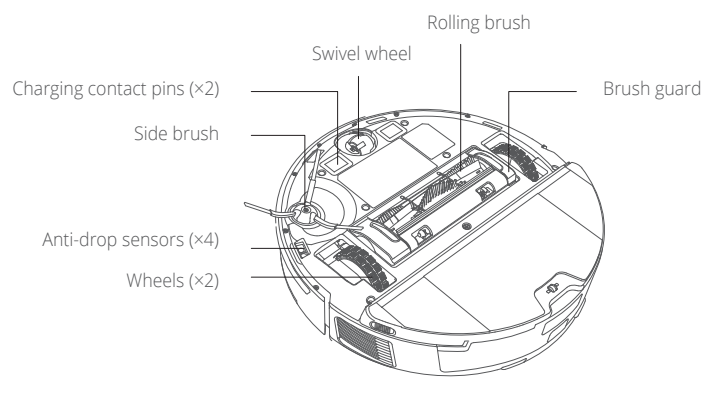

D. Charging Base (T2266 only)

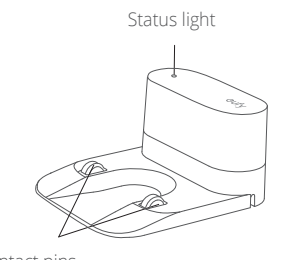

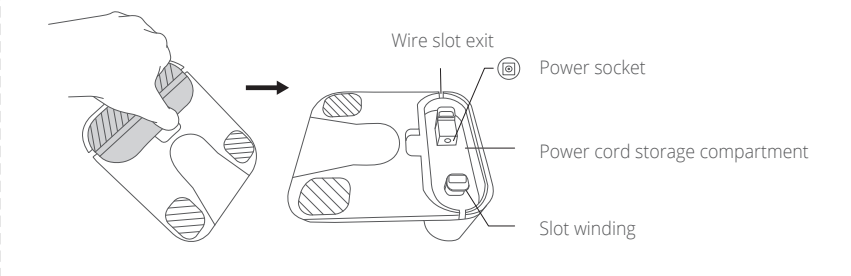

Charging contact pins

#### 02 EN

#### E. Self-Empty Station (T2276 only)

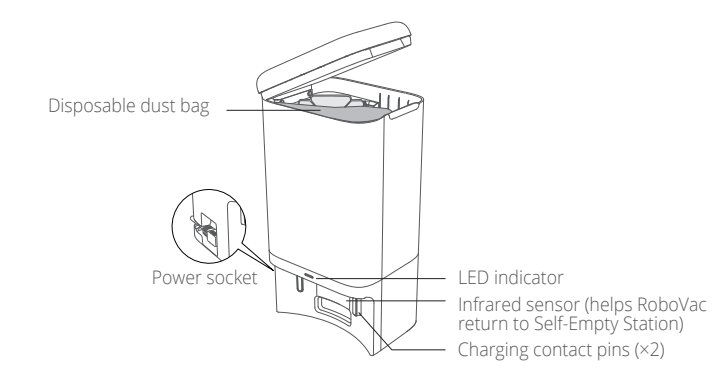

#### F. Mopping Module

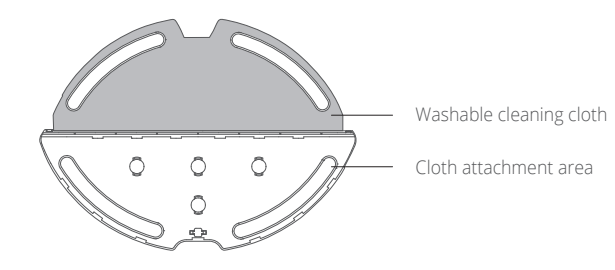

#### **LED** Indication

#### You can see the status of RoboVac from the LED indicators.

| Button      | LED Behavior Description                                                     |                       |  |
|-------------|------------------------------------------------------------------------------|-----------------------|--|
|             | Solid white                                                                  | Working normally      |  |
| ባ           | Pulsing white<br>(when attached to<br>Self-Empty Station /<br>Charging Base) |                       |  |
|             | Flashing red                                                                 | RoboVac Error         |  |
| 仚           | Solid white Returning to Self-Em Station / Charging Ba                       |                       |  |
|             | Solid white                                                                  | Spot cleaning mode    |  |
| Solid white |                                                                              | RoboVac is powered on |  |
|             | Off                                                                          | RoboVac sleeping mode |  |

|    | Self-Empty Station / Charging Base |                                                                                                    |  |  |  |  |
|----|------------------------------------|----------------------------------------------------------------------------------------------------|--|--|--|--|
|    | Solid white                        | Standby                                                                                                    |  |  |  |  |
| 17 | Pulsing white                      | Emptying the dust box                                                                                                    |  |  |  |  |
|    | Solid red                          | <ul><li>Error</li><li>Check if the dust box<br/>is full.</li><li>Check if there is any<br/>air leakage or dust<br/>blockage.</li></ul> |  |  |  |  |

#### Using Your RoboVac

#### Important Tips Before Use

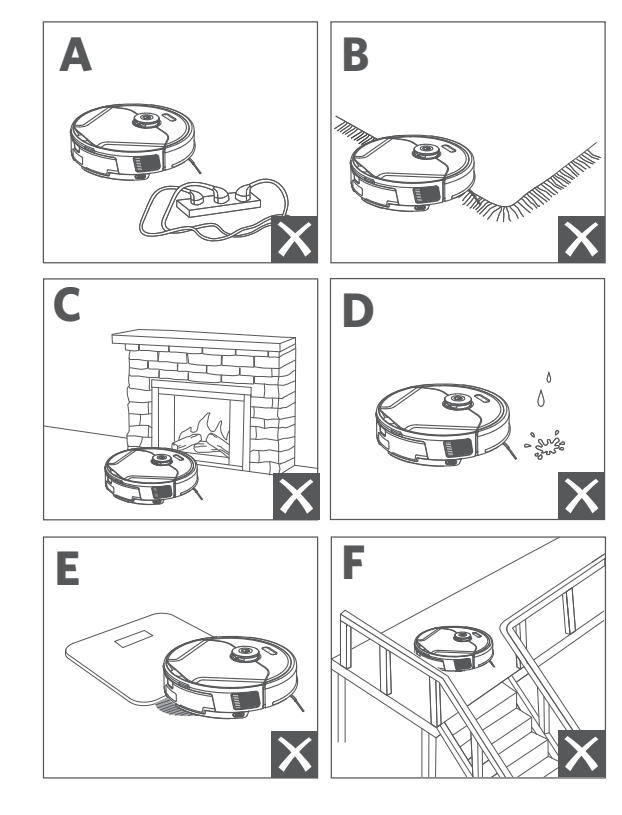

**Q** Remove power cords and small objects from the floor that may entangle RoboVac.

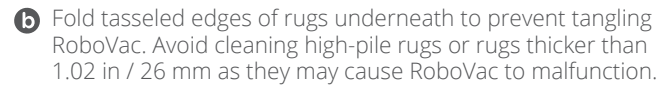

C It is strongly recommended to place physical barriers or set a "No-Go" zone via the eufy Clean app in front of fireplaces and certain areas (i.e. air vents) that may cause damage to RoboVac if entered.

• Avoid vacuuming large amounts of water as it may damage the device.

RoboVac may climb on top of objects less than 0.75 in / 19 mm in height. Remove these objects if possible.

Anti-drop sensors will prevent RoboVac from tumbling down stairs and steep drops in most cases. Sensors are less effective if dirty or used on carpeted / reflective floors. Place physical barriers or set a "No-Go" zone to block off areas where RoboVac may fall.

#### Preparation

Remove the foam blocks beside the bumper before use.

Install the Self-Empty Station / Charging Base in a location that RoboVac can easily access. It is recommended to place it against a wall and on a hard, level surface.

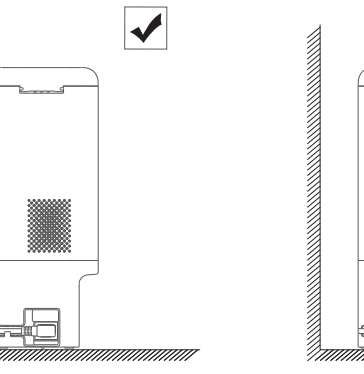

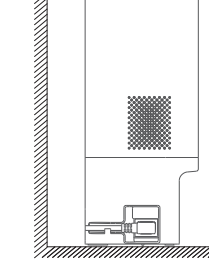

А

Х

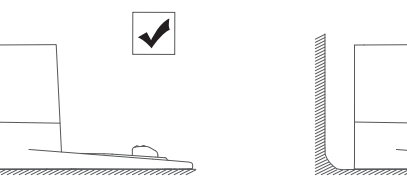

• Do not place the Self-Empty Station / Charging Base on carpets as RoboVac may fail to return to it.

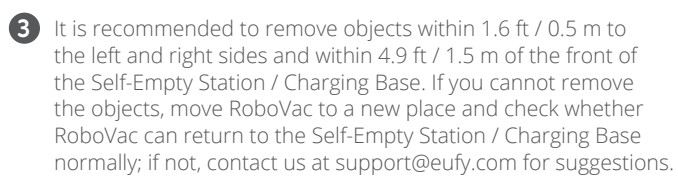

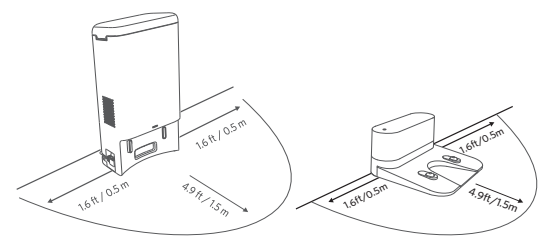

- Connect the power cord to the Self-Empty Station / Charging Base and a wall outlet.
  - When the Self-Empty Station / Charging Base connects to AC power, the LED indicator on it will be solid white.

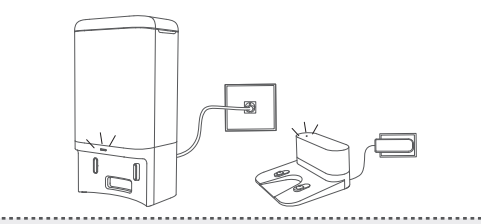

 Always keep the Self-Empty Station / Charging Base plugged in, otherwise RoboVac will not automatically return to it.

#### Charge Your RoboVac

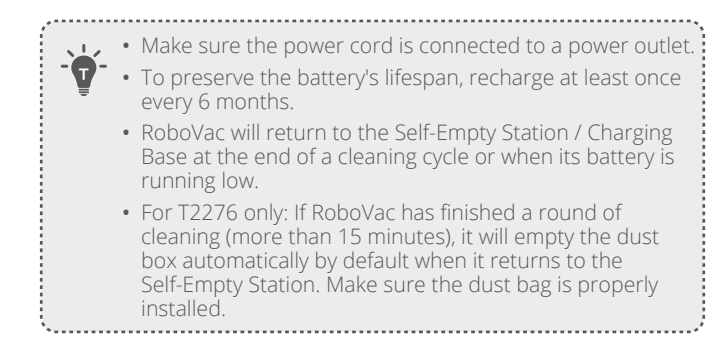

**Method 1:** Attach RoboVac to the Self-Empty Station / Charging Base by aligning its charging pins.

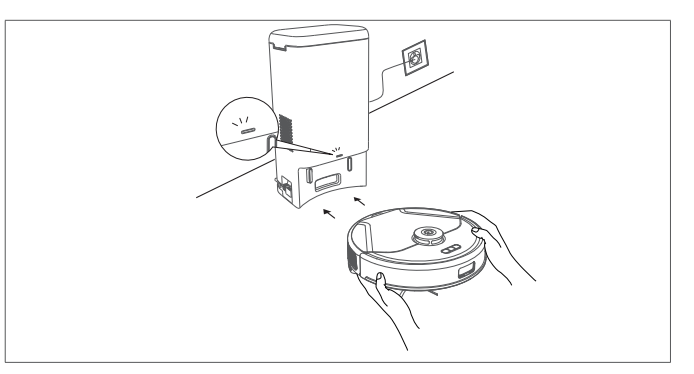

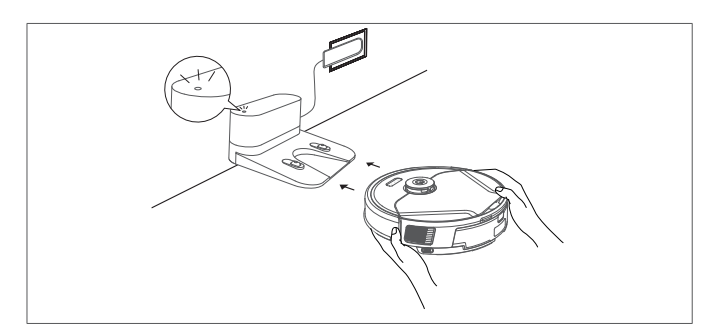

**Method 2:** Press  $\bigcirc$  on the main unit or tap the  $\bigcirc$  icon in the eufy Clean app to send RoboVac to the Self-Empty Station / Charging Base.

#### Auto Recharge and Resume

RoboVac returns to the Self-Empty Station / Charging Base automatically to recharge when:

- RoboVac has finished cleaning;
- Cleaning is not complete and the battery level becomes low; once recharged to 80% battery capacity, RoboVac will resume and finish the remaining cleaning.

|--|

#### Power On / Off

Press and hold  $\upsilon$  for 3 seconds to power RoboVac on or off.

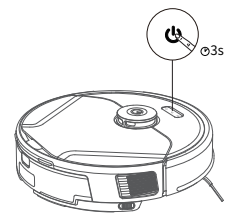

# Use Your RoboVac with the eufy Clean App

To enjoy all the available features, it is recommended to control your RoboVac via the eufy Clean app.

#### Before you start, make sure:

- Your smartphone or tablet is running iOS 11 (or above) or Android 8.0 (or above).
- The 2.4GHz band wireless signal is enabled on your wireless router.

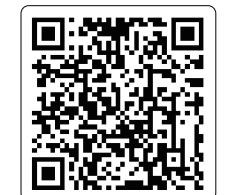

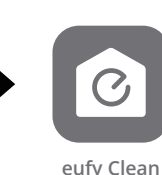

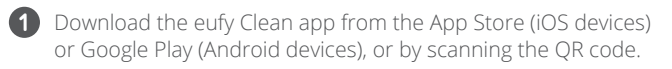

- 2 Open the app and create a user account.
- **3** Tap the "+" icon to add RoboVac to your eufy Clean account.
- 4 Follow the instructions in the app to set up the Wi-Fi connection.
  - After connecting successfully, you can control RoboVac via the app.
  - With the app, you can select cleaning at your desired suction level, schedule cleaning, view the cleaning map, set up "No-Go" zones, check the network connection status, and access additional features.

| Wi-Fi indicator | Slowly flashing blue     | Waiting for connection                  |
|-----------------|--------------------------|-----------------------------------------|
|                 | Rapidly flashing<br>blue | Connecting with<br>your wireless router |
| WI-HI           | Solid blue               | Connected with<br>your wireless router  |

• If RoboVac gets stuck in any space, tap **Find My Robot** in the app to find the device.

#### Reset the Wi-Fi Connection

To reset the Wi-Fi connection, press and hold the two buttons and simultaneously for 5 seconds until you hear a voice prompt. You will hear a voice prompt when the Wi-Fi connection has been reset, and the Wi-Fi status light will slowly flash blue. Now you can follow the Wi-Fi instructions in the app to set up the Wi-Fi connection.

#### Schedule Cleaning

With the eufy Clean app, you can schedule RoboVac to start cleaning at a particular time.

## • You can set the time and customize cleaning schedules from Sunday to Saturday on the eufy Clean app. This function is only available on the app.

#### Select a Cleaning Mode

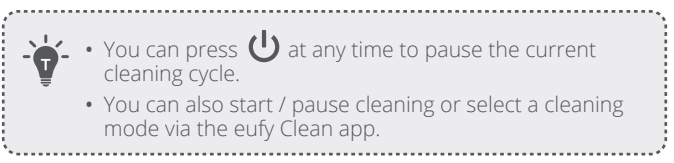

#### Auto-Cleaning Mode

After startup, RoboVac moves from the Self-Empty Station / Charging Base and automatically determines its cleaning route, cleaning the edges first and following a Z-shaped cleaning path. When cleaning is finished, RoboVac automatically returns to the Self-Empty Station / Charging Base.

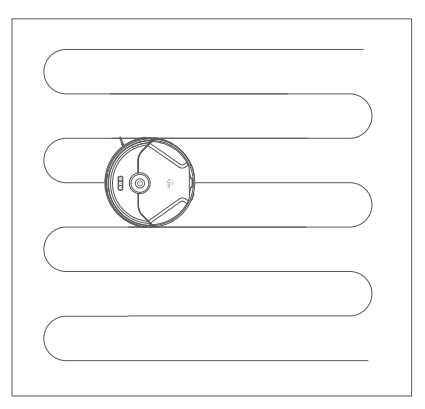

Press 0 to start cleaning in Auto cleaning mode by default. To pause cleaning, press 0 again.

#### Spot Cleaning Mode

RoboVac intensively cleans a specific area with a size of 4.9 ft  $\times$  4.9 ft / 1.5 m  $\times$  1.5 m, useful if there is a concentrated area of dust or debris. When the cleaning of a certain zone is finished, it automatically returns to the Self-Empty Station / Charging Base.

• Press 🕞 on RoboVac to start cleaning in Spot cleaning mode.

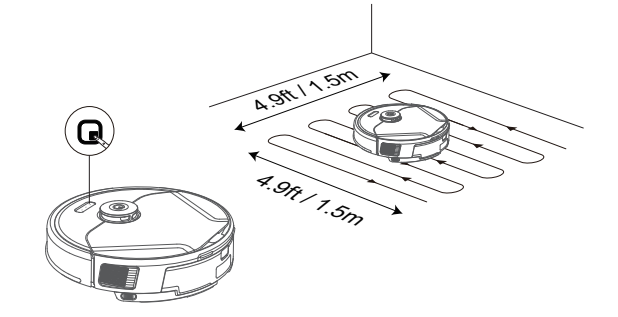

### Room Cleaning Mode (available via the eufy Clean app only)

In this mode, your house is automatically divided into several rooms for cleaning in the eufy Clean app. You can also customize your room settings in the app. RoboVac will clean the selected rooms only and return to the Self-Empty Station / Charging Base after cleaning.

- Start Room cleaning only after RoboVac has created the map.
  - It is recommended that RoboVac moves from the Self-Empty Station / Charging Base to start Room cleaning.

#### Select a Suction Power Level

In the eufy Clean app, select a suction power level according to your needs: Quiet, Standard (Default), Turbo, and Max.

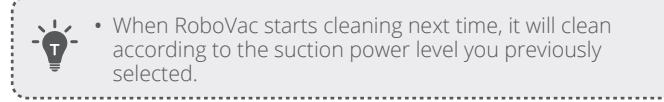

#### Select BoostlQ<sup>™</sup> Feature

In the eufy Clean app, select the BoostlQ<sup>TM</sup> feature according to your needs. RoboVac will automatically increase suction power if it detects that stronger power is needed to ensure the best clean. BoostlQ<sup>TM</sup> is ideal for cleaning thicker carpets and hard-to-sweep messes, which will reduce the total cleaning time but increase the noise level. If the vacuuming noise caused by BoostlQ<sup>TM</sup> disturbs you, you can disable this feature.

#### Use the Mopping System

Before mopping, peel off the stickers on the waterproof pad and install it under the Self-Empty Station / Charging Base. Make sure the waterproof pad is firmly attached to the floor.

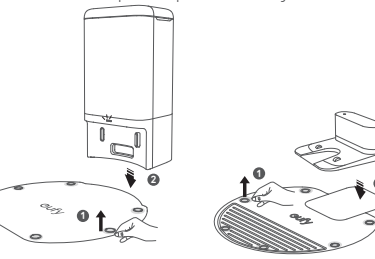

2 Remove the water tank from the main unit. Open the water inlet cover to fill the water, then close the cover.

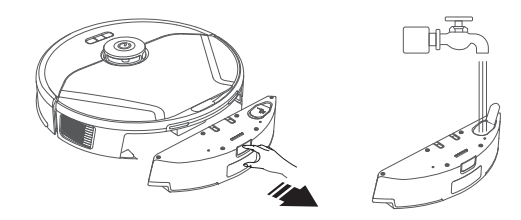

 Only use the cleaning solution designated by eufy, otherwise it may affect the cleaning effect and damage the device.

#### 3 Install the water tank back into RoboVac.

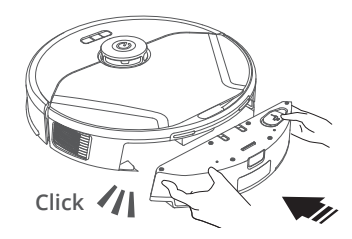

4 Remove the mopping cloth from the mopping module.

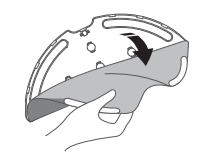

5 Wet the mopping cloth and wring out excess water. Slide the mopping cloth all the way back onto the slot of the mopping module and stick it firmly.

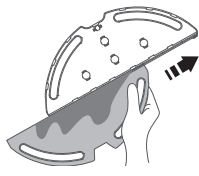

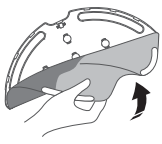

6 Install the mopping module at the bottom of RoboVac until a click is heard.

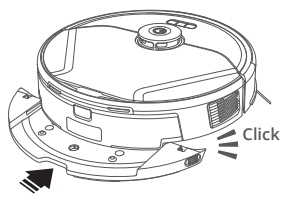

- Start cleaning. RoboVac will automatically vacuum and mop. During mopping, you can choose among three water levels via the eufy Clean app.
- When RoboVac finishes cleaning, remove the water tank, empty any remaining water, and clean the mopping cloth to prevent mildew or unpleasant smells. For how to clean and maintain the water tank, refer to the "Cleaning and Maintenance" section in this manual.

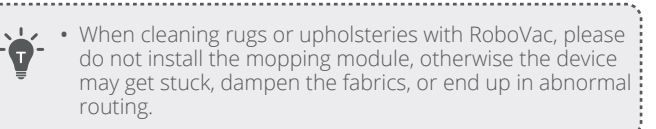

## Use RoboVac with Amazon Alexa / The Google Assistant

Amazon Alexa or the Google Assistant are smart voice control devices that enable you to control RoboVac with your voice.

#### Before you start, make sure:

- RoboVac is attached to the Self-Empty Station / Charging Base to ensure there is enough power.
- RoboVac is connected with the eufy Clean app.
- You have an Amazon Alexa-enabled device (i.e. Amazon Echo, Echo Dot, Amazon Tap, Echo Show, or Echo Spot) or a device enabled with the Google Assistant (i.e. Google Home, Google Home Mini). These devices are sold separately.
- The Amazon Alexa app or Google Home app is already installed on your smart device, and you have created an account.

#### To control RoboVac with Amazon Alexa or the Google Assistant:

- Open the eufy Clean app and find "Smart Integrations" in the top left.
- $\cdot\,$  Follow the on-screen instructions to complete the setup.

# Set Up Virtual Wall (Available on the App Only)

With the eufy Clean app, you can set up a "No-Go Zone", "No-Mop Zone", or "Virtual Wall" as a restricted area. This eliminates the need to use physical barriers, including boundary strips. This feature is only designed for dividing the cleaning zones, not for isolating hazardous areas.

- $\cdot\,$  No-Go Zone: RoboVac will not enter the zone to vacuum.
- Virtual Wall: RoboVac will not cross the virtual wall.

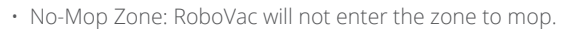

- To set a virtual wall, RoboVac must initially perform a cleaning run to create a floor plan.
  - Although a virtual wall is set, RoboVac may still enter the restricted zone due to repositioning failure or abnormal sensors.
  - Moving the device or changing the environment may lose the virtual wall and cause the mapping to fail and rebuild.

......

#### **Cleaning and Maintenance**

Prior to cleaning and maintaining, power off the device and unplug the power cord. Any other servicing should be performed by an authorized service representative.

For optimal performance, follow the instructions below to clean and maintain RoboVac regularly. The cleaning and replacement frequency will depend on your RoboVac usage habits

#### **Recommended Cleaning and Replacement Frequency**

\* Information stated in the following table is for reference only. The actual cleaning and replacement frequency depends on the environment of your home and your cleaning needs.

| RoboVac Part                    | Cleaning Frequency                                                                                                    | Replacement Frequency                   |
|---------------------------------|----------------------------------------------------------------------------------------------------|-----------------------------------------|
| Dust Box                        | Once a week (T2276<br>only)<br>After each use (T2266<br>only)<br>"To reduce the dust box cleaning<br>frequency of T2266, it is recommended<br>to purchase the Self-Empty Station. | -                                       |
| Dust Bag (T2276<br>only)        | Timely check and empty<br>the dust bag if you have<br>a pet                                                                                                    | Every 60 days                           |
| Water Tank                      | After each use                                                                                                    | -                                       |
| Mopping Cloth                   | After each use                                                                                                    | -                                       |
| Filter                          | Once a week                                                                                                    | Every 3 months                          |
| Filter of Self-Empty<br>Station | Every 2 months                                                                                                    | -                                       |
| Side Brush                      | Once a month                                                                                                    | Every 3-6 months (or when visibly worn) |
| Brush Guard                     | Once a month                                                                                                    | Every 3-6 months (or when visibly worn) |
| Rolling Brush                   | Once a month                                                                                                    | Every 6-12 months                       |
| Sensors                         | Once a month                                                                                                    | -                                       |
| Charging Pins                   | Once a month                                                                                                    | -                                       |
| Swivel Wheel                    | Once a month                                                                                                    | -                                       |

#### Clean the Dust Box and Filter

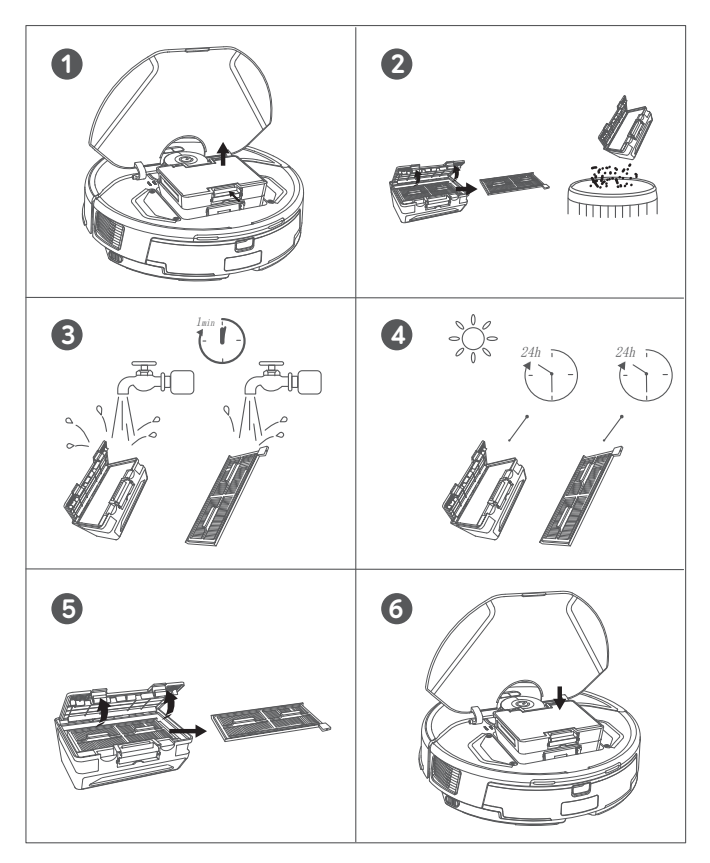

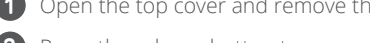

- 1 Open the top cover and remove the dust box.
- **2** Press the release button to open and empty the dust box with the cleaning tool.
- 3 Remove the filter assembly.
- 4 Rinse the dust box and filter thoroughly with water.
- Do not use a brush, hot water, or any detergent to clean the filter

**5** Air-dry the dust box and filter assembly completely before next use. .....

- Do not use the filter if it is not completely dry, otherwise it may affect cleaning performance.
- 6 Place the filter assembly back into the dust box.
- **7** Push the dust box back into the main unit.

#### Clean the Rolling Brush

\*For your convenience, it is recommended to use the Self Cleaning feature of the rolling Brush.

14 EN

- 1 Pull on the release tabs to unlock the brush guard, as shown.
- **2** Lift the rolling brush to remove. Clean the rolling brush with a cleaning tool.
- 3 Reinstall the rolling brush by inserting the fixed protruding end first

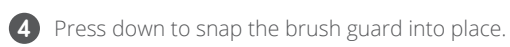

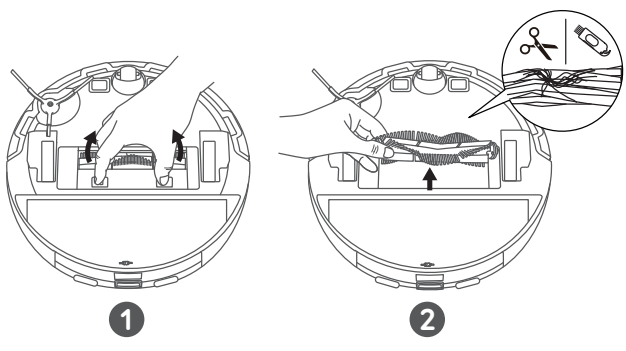

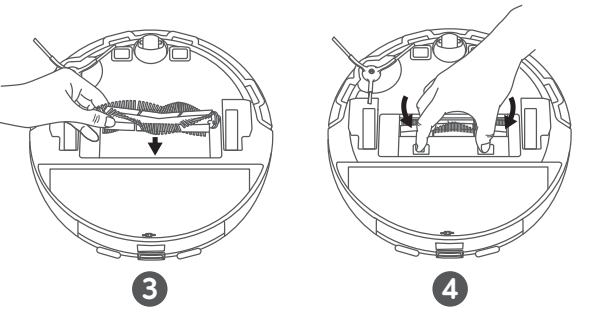

#### Clean the Side Brush

Foreign substances, such as hair, can easily get tangled in the side brush, so it is best to clean it regularly.

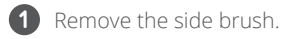

2 Carefully unwind and pull off any hair or substances that are wrapped between the main unit and the side brush.

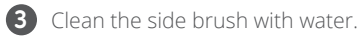

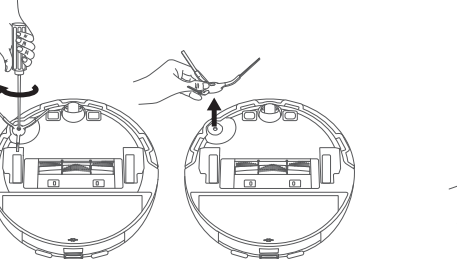

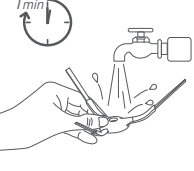

#### Clean the Sensors and Charging Pins

To maintain the best performance, clean the sensors and charging contact pins regularly.

 Dust off the sensors and charging contact pins using a cloth or cleaning brush.

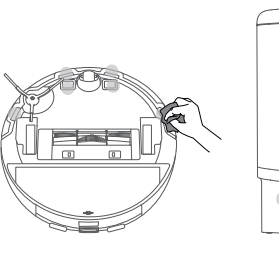

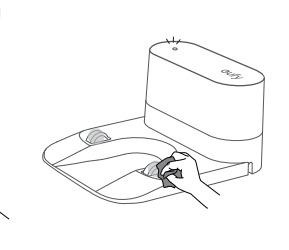

#### Clean the Swivel Wheel

Hair or dust particles can easily get entangled in the swivel wheel. Be sure to clean the swivel wheel periodically and as needed.

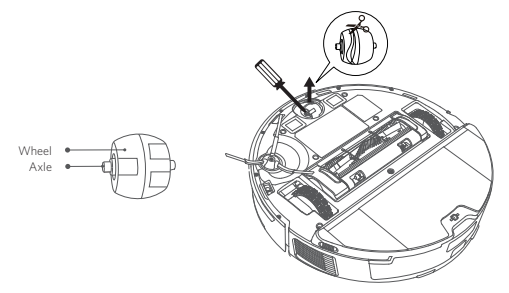

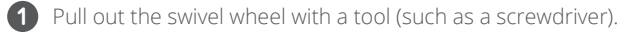

(2) Clean any hair or debris wrapped around the wheel or entangled inside the wheel cavity.

3 Reinstall the wheel and push it in until it clicks into place.

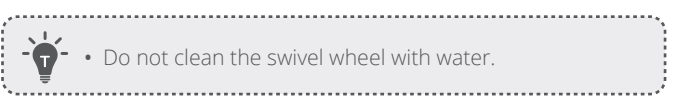

Clean the Mopping Cloth and Water Tank

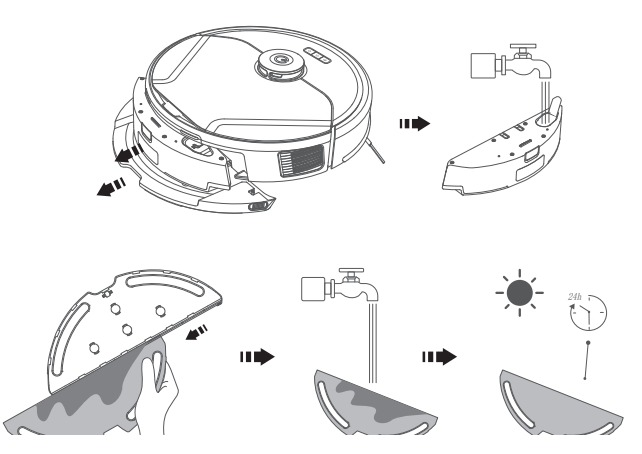

- After each use, remove the mopping cloth and the water tank.
   Rinse the mopping cloth and water tank thoroughly with water.
- 3 Air-dry the mopping cloth completely to prevent mildew or unpleasant smells.

#### Replace the Dust Bag (T2276 Only)

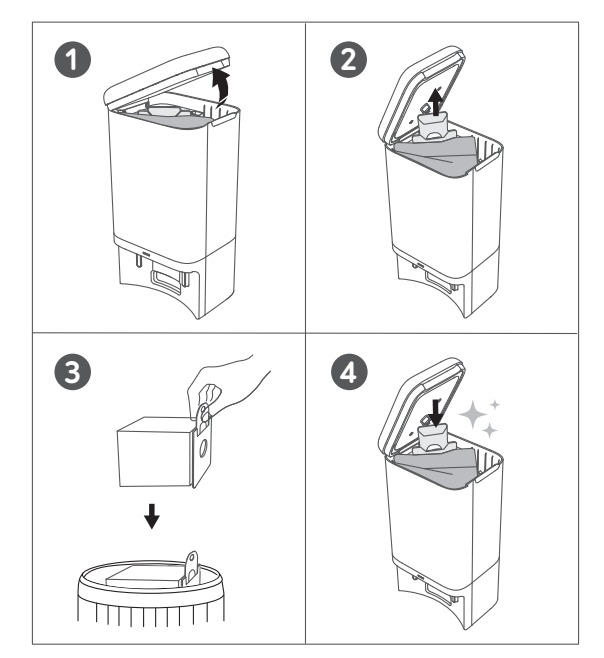

- 1 Lift open the top cover.
- 2 Pull the release button to position, then pull up the handle to remove the dust bag.

**3** Discard the used dust bag.

Properly install the new dust bag by sliding its paper board into the slot until a click is heard.

#### Troubleshooting

Here are just a few preliminary suggestions. If your problem persists or if you need further troubleshooting information, please visit https://support.eufylife.com, go to the eufy Clean app, or contact support@eufy.com for help.

| Problems                        | Solutions                                                                                                    |
|---------------------------------|----------------------------------------------------------------------------------------------------|
| RoboVac will not turn on.       | <ul> <li>Press and hold O on<br/>RoboVac for 3 seconds to turn<br/>it on.</li> <li>Make sure the battery is fully<br/>charged.</li> <li>If it still has no response, turn<br/>RoboVac off and then turn it<br/>back on.</li> </ul>                                                                                                    |
| RoboVac suddenly stops working. | <ul> <li>Check if RoboVac is trapped or<br/>stuck on an obstacle.</li> <li>Check if the battery level is too<br/>low.</li> <li>If your problem persists, turn<br/>RoboVac off, wait for 2 seconds,<br/>and then turn it back on.</li> <li>Check if RoboVac has alerted<br/>you with any voice prompts or<br/>LED indicators.</li> </ul> |

| Problems                                          | Solutions                                                                                                    |
|---------------------------------------------------|----------------------------------------------------------------------------------------------------|
| RoboVac's movements or travel paths are abnormal. | <ul> <li>Clean the sensors carefully with<br/>a dry cloth.</li> <li>Restart RoboVac by turning<br/>RoboVac off and on.</li> <li>Check if the mopping module<br/>is installed when RoboVac<br/>is cleaning rugs or climbing<br/>over objects. If so, remove<br/>the mopping module and try<br/>again.</li> </ul>                                                                                                    |
| You cannot schedule cleanings.                    | <ul> <li>Make sure the scheduled time<br/>has been set correctly. Check if<br/>the time zone in the eufy Clean<br/>app is consistent with that on<br/>your mobile device.</li> <li>Make sure RoboVac is turned<br/>on and the battery is fully<br/>charged. Cleaning schedules<br/>are erased when RoboVac<br/>is powered off. If RoboVac is<br/>turned on without Internet<br/>access, cleaning schedules will<br/>not synchronize and must be<br/>reset via the app.</li> </ul> |

| Problems                                                               | Solutions                                                                                                    | Problems                           |                    | Solutions                                                                                                    | Problems                   | Solutions                                                                                                    |
|------------------------------------------------------------------------|----------------------------------------------------------------------------------------------------|------------------------------------|--------------------|----------------------------------------------------------------------------------------------------|----------------------------|----------------------------------------------------------------------------------------------------|
| Suction power is weak.                                                 | <ul> <li>Check if any obstructions are blocking the suction inlet.</li> <li>Empty the dust box.</li> <li>Check if the filter is wet due to water or other liquid on the floor. Air-dry the filter completely before use.</li> <li>Check if the brush guard is correctly installed.</li> <li>Check the suction power level previously selected in the eufy Clean app. Adjust the setting if necessary.</li> <li>Check if the filter is blocked by excess dust or hair. If so, use the cleaning tool to clean the</li> </ul> | RoboVac cannot<br>Wi-Fi network.   | connect to a       | <ul> <li>Make sure you entered the Wi-Fi password correctly.</li> <li>Make sure your RoboVac, router, and phone are close enough to ensure a strong signal strength.</li> <li>Make sure your Wi-Fi router supports a 2.4GHz and 802.11b/g/n band; a 5GHz band is not supported.</li> <li>Reboot RoboVac and your router.</li> <li>Try connecting RoboVac to a Wi-Fi network with another phone.</li> <li>Check if there are any Internet connection problems.</li> </ul> | RoboVac cannot be charged. | <ul> <li>If the indicator on the Self-Empty<br/>Station / Charging Base lights up:</li> <li>Dust off the charging contact<br/>pins with a dry cloth.</li> <li>Check if there is any physical<br/>damage on RoboVac or the<br/>charging pins of the Self-Empty<br/>Station / Charging Base.</li> <li>Check if you can hear the<br/>"Charging" voice prompt when<br/>RoboVac is attached to the Self-<br/>Empty Station / Charging Base.</li> <li>If the indicator on the Self-<br/>Empty Station / Charging Base.</li> <li>If the indicator on the Self-<br/>Empty Station / Charging Base<br/>does not light up:</li> <li>Reconnect the power cord</li> </ul> |
| RoboVac cannot return to the<br>Self-Empty Station / Charging<br>Base. | <ul> <li>With running water. Air-dry the filter completely before use.</li> <li>Remove objects within 1.6 ft / 0.5 m to the left and right sides and within 4.9 ft / 1.5 m of the front of the Self-Empty Station / Charging Base.</li> <li>Make sure the Self-Empty Station / Charging Base is not placed on carpets.</li> <li>Check if RoboVac is stuck on any objects.</li> <li>Clean the charging contact pipe</li> </ul>                                                                                              | You cannot cont<br>with Amazon Ale | rol RoboVac<br>xa. | <ul> <li>Check whether you have<br/>installed the Amazon Alexa app<br/>onto your smart device and<br/>enabled "eufy Clean - RoboVac"<br/>Skill in the Amazon Alexa app.<br/>For details, refer to the "Smart<br/>Integrations" page in the eufy<br/>Clean App.</li> <li>Make sure you have a eufy<br/>Clean account and have<br/>connected to RoboVac.</li> <li>Make sure you are using the<br/>correct Alexa voice commands.</li> </ul>                                 |                            | Charging Base and try a new<br>power outlet. If the problem<br>persists, replace the Self-Empty<br>Station / Charging Base.                                                                                                    |

| Problems                                                 | Solutions                                                                                                    |
|----------------------------------------------------------|----------------------------------------------------------------------------------------------------|
| You cannot control RoboVac<br>with the Google Assistant. | <ul> <li>Check if there are any Internet connection problems.</li> <li>Check if you have installed the Google Home app onto your smart device and initiated the "eufy Clean" action in the Google Home app. For details, refer to the "Smart Integrations" page in the eufy Clean App.</li> <li>Check if you are using the proper commands when talking to the Google Assistant. When making your request, start by saying the wake phrase "Ok Google".</li> <li>Repeat your question. Speak clearly to the Google Assistant.</li> </ul> |

#### Specifications

|            | Input                      | 20V 1.2A                            |
|------------|----------------------------|-------------------------------------|
|            | Battery                    | 14.4V / 5,200mAh lithium<br>battery |
|            | Dust Box Capacity          | 335ml                               |
|            | Water Tank Capacity        | 270ml                               |
|            | Rated Power<br>Consumption | 650W                                |
| (For 2266) | Input                      | 20V <del></del> 1.2A                |

#### **Customer Service**

#### Contact Us

support@eufy.com

#### www.eufy.com

(US/CA) +1 (800) 994 3056 (UK) +44 (0) 1604 936200 (DE) +49 (0) 69 9579 7960 (日本) +81 03 4455 7823

For more support phone numbers, For tutorial videos, FAQs, manuals, please visit: https://support.eufylife.com/s/ phonecontactus Or scan the QR code below:

and more information, please visit: https://support.eufylife.com Or scan the QR code below:

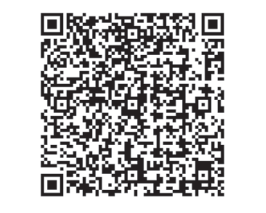

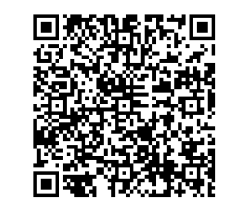

(f) @EufyOfficial () @EufyOfficial () @EufyOfficial